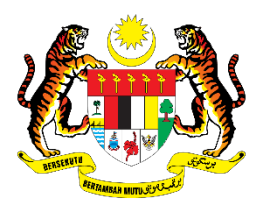

# **KEMENTERIAN PENDIDIKAN TINGGI**

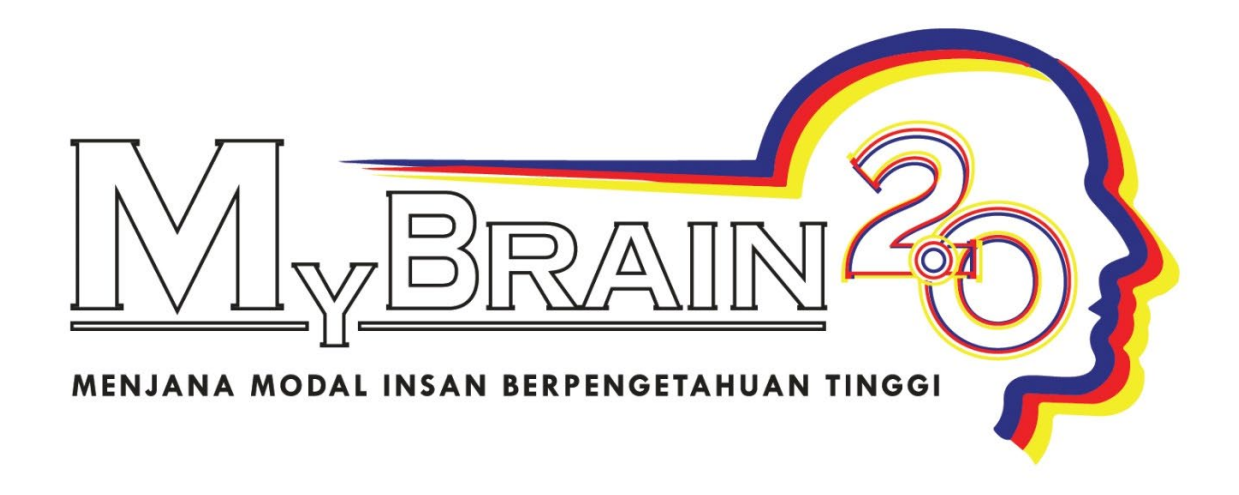

# MANUAL PENGGUNA PERMOHONAN PROGRAM MYBRAIN2.0

# Isi Kandungan

| PEN | GENALAN                          | 2  |
|-----|----------------------------------|----|
| 1)  | PENDAFTARAN                      | 4  |
| 2)  | LOG MASUK                        | 6  |
| 3)  | LUPA KATA LALUAN                 | 7  |
| 4)  | MAKLUMAT PERIBADI                | 8  |
| 5)  | MAKLUMAT AKADEMIK                | 10 |
| 6)  | MAKLUMAT PERKHIDMATAN            | 11 |
| 7)  | MAKLUMAT PENGALAMAN KERJA/PENAJA | 12 |
| 8)  | TAMBAH PENGALAMAN KERJA          | 13 |
| 9)  | ТАМВАН РЕNAJA                    | 13 |
| 10) | PENGAKUAN PEMOHON                | 14 |
| 11) | SEMAKAN PERMOHONAN               | 15 |
| 12) | PERMOHONAN BERJAYA DIHANTAR      | 16 |
| 13) | PERMOHONAN SEDANG DIPROSES       | 17 |

#### PENGENALAN

Program MyBrain 2.0 ditawarkan kepada orang awam yang tidak bekerja atau tidak berpendapatan tetap dan pensyarah-pensyarah di Institusi Pendidikan Tinggi Swasta (IPTS) untuk melanjutkan pengajian di peringkat Ijazah Sarjana dan Ijazah Kedoktoran (PhD) di Institusi Pendidikan Tinggi (IPT) dalam negara.

Pemilihan bidang adalah terdiri daripada bidang Sains, Teknologi, Kejuruteraan, Matematik (STEM) serta bidang Sains Sosial dan Sastera Ikhtisas.

Program ini merupakan salah satu inisiatif KPT untuk membangunkan modal insan dan pemerkasaan bakat yang berkemahiran tinggi dalam bidang penyelidikan sekali gus meningkatkan hasil penyelidikan yang berimpak tinggi bagi memenuhi kehendak masyarakat, komuniti dan negara. Penajaan ini juga bertujuan menyumbang kepada kesediaan kemajuan kerjaya dan seterusnya membantu meningkatkan pendapatan serta taraf hidup graduan. Selain itu, program MyBrain 2.0 merupakan satu cabang motivasi kepada IPTS dalam usaha menyediakan pensyarah-pensyarah berkompetensi dengan matlamat meningkatkan keupayaan IPTS secara keseluruhan.

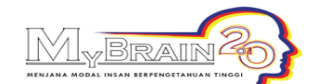

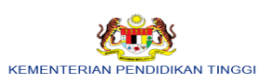

| LAMAN UTAMA MUAT TURUN                                                                                                    | LEJER ONLINE MANUAL PENGGUNA LOG MASUK                                                                                                    |
|----------------------------------------------------------------------------------------------------|----------------------------------------------------------------------------------------------------|
| PENGUMUMAN<br>oror alau e-mei kepaua<br>enforcement@mohe.gov.my                                                                                                    | PROGRAM MYBRAIN 2.0                                                                                                    |
| untuk semakan status<br>pinjaman terkini sebelum                                                                                                    | PENGENALAN                                                                                                    |
| anda dibenarkan membuat<br>permohonan penajaan<br>baharu.                                                                                                    | Program MyBrain 2.0 ditawarkan kepada orang awam yang tidak bekerja atau tidak berpendapatan tetap dan pensyarah-pensyarah di Institusi<br>Pendidikan Tinggi Swasta (IPTS) untuk melanjutkan pengajian di peringkat ijazah Sarjana dan ijazah Kedoktoran (PhD) di Institusi Pendidikan Tinggi (IPT)<br>dalam negara.                                                                                                    |
| Pemohon yang memiliki                                                                                                    | Pemilihan bidang adalah terdiri daripada bidang Sains, Teknologi, Kejuruteraan, Matematik (STEM) serta bidang Sains Sosial dan Sastera Ikhtisas.                                                                                                    |
| <ul> <li>kelayakan Sarjana Muda / Sarjana daripada luar negara, sila muat naik kelayakan akademik transkrip asal ke dalam sistem.</li> <li>Sila pastikan semua (kalinan kadi dikumen (kalinan kadi dikumen dikumen dikumen d</li></ul> | Program ini merupakan salah satu inisiatif KPT untuk membangunkan modal insan dan pemerkasaan bakat yang berkemahiran tinggi dalam bidang penyelidikan<br>sekali gus meningkatkan hasil penyelidikan yang berimpak tinggi bagi memenuhi kehendak masyarakat, komuniti dan negara. Penajaan ini juga bertujuan<br>menyumbang kepada kesediaan kemajuan kerjaya dan seterusnya membantu meningkatkan pendapatan serta itará hidug praduan. Selain itu, program MyBrain<br>2.0 merupakan satu cabang motivasi kepada IPTS dalam usaha menyediakan pensyarah-pensyarah berkompetensi dengan matlamat meningkatkan keupayaan<br>IPTS secara keseluruhan. |
| pengenalan, salinan transkrip,                                                                                                    | SYARAT KELAYAKAN                                                                                                    |
|                                                                                                    | ELEMEN TAJAAN                                                                                                    |
|                                                                                                    | IKATAN PERJANJIAN                                                                                                    |
|                                                                                                    | PROSES PERMOHONAN                                                                                                    |
|                                                                                                    | PENGAKUAN                                                                                                    |
|                                                                                                    | Dengan ini saya mengesahkan bahawa saya telah membaca, memahami dan bersetuju terhadap terma dan syarat-syarat am Program MyBrain 2.0 seperti yang dinyatakan.                                                                                                    |
|                                                                                                    | MOHON SEKARANG >>                                                                                                    |

| 1  | PAUTAN LAMAN UTAMA                                             | :       | Klik untuk paparan pengenalan Program MyBrain 2.0                             |
|----|----------------------------------------------------------------|---------|-------------------------------------------------------------------------------|
| 2  | PAUTAN MUAT TURUN                                              | :       | Klik untuk muat turun dokumen berkaitan                                       |
| 3  | PAUTAN LEJER ONLINE                                            | :       | Klik untuk ke Sistem Semakan Penyata Bayaran                                  |
| 4  | PAUTAN MANUAL PENGGUNA                                         | :       | Klik untuk paparan manual pengguna permohonan<br>Program MyBrain 2.0          |
| 5  | PAUTAN LOG MASUK                                               | :       | Klik untuk paparan Log Masuk                                                  |
| 6  | PENGENALAN MYBRAIN 2.0                                         | :       | Klik untuk paparan pengenalan permohonan program<br>MyBrain 2.0               |
| 7  | PAUTAN SYARAT KELAYAKAN                                        | :       | Klik untuk paparan syarat kelayakan program MyBrain<br>2.0                    |
| 8  | PAUTAN ELEMEN TAJAAN                                           | :       | Klik untuk pembiayaan di bawah program MyBrain 2.0                            |
| 9  | PAUTAN IKATAN PERJANJIAN                                       | :       | Klik untuk terma dan syarat Program 2.0                                       |
| 10 | PAUTAN PROSES PERMOHONAN                                       | :       | Klik untuk melihat proses permohonan bagi program<br>MyBrain 2.0              |
|    | *Pemohon perlu membaca terma<br>pengakuan sebelum mendaftar se | de<br>b | an syarat terlebih dahulu dan <i>tick</i> pada kotak<br>agai pengguna sistem. |

## 1) PENDAFTARAN

- a. Pemohon perlu membaca terma dan syarat terlebih dahulu dan *tick* pada kotak pengakuan di Laman Utama sebelum mendaftar sebagai pengguna sistem.
- b. Klik MOHON SEKARANG

| MENJANA NODAL INEAN EEPENGETANUA<br>LAMAN UTAMA MUAT TURUN                                                                                                    | LEJER ONLINE MANUAL PENGGUNA LOG MASUK                                                                                                    |
|----------------------------------------------------------------------------------------------------|----------------------------------------------------------------------------------------------------|
| PENGUMUMAN<br>6787 atau e-met kepada<br>enforcement@mohe.gov.mv                                                                                                    | PROGRAM MYBRAIN 2.0                                                                                                    |
| untuk semakan status                                                                                                    | PENGENALAN                                                                                                    |
| pinjaman terkini sebelum<br>anda dibenarkan membuat<br>permohonan penajaan<br>baharu.                                                                                                 | Program MyBrain 2.0 ditawarkan kepada orang awam yang tidak bekerja atau tidak berpendapatan tetap dan pensyarah-pensyarah di Institusi<br>Pendidikan Tinggi Swasta (IPTS) untuk melanjutkan pengajian di peringkat Ijazah Sarjana dan Ijazah Kedoktoran (PhD) di Institusi Pendidikan Tinggi (IPT)<br>dalam negara.                                                                                                    |
| <ul> <li>Pemohon yang memiliki</li> </ul>                                                                                                    | Pemilihan bidang adalah terdiri daripada bidang Sains, Teknologi, Kejuruteraan, Matematik (STEM) serta bidang Sains Sosial dan Sastera Ikhtisas.                                                                                                    |
| kelayakan Sarjana Muda /<br>Sarjana daripada luar negara,<br>sila muat naik kelayakan<br>akademik transkrip asal ke<br>dalam sistem.<br>• Sila pastikan semua<br>dokumen (salinan kad | Program ini merupakan salah satu inisiatif KPT untuk membangunkan modal insan dan pemerkasaan bakat yang berkemahiran tinggi dalam bidang penyelidikan sekali gus meningkatkan hasil penyelidikan yang berimpak tinggi bagi memenuhi kehendak masyarakat, komuniti dan negara. Penajaan ini juga bertujuan menyumbang kepada kesediaan kemajuan kerjaya dan seterusnya membantu meningkatkan pendapatan serta taraf hidup graduan. Selain itu, program MyBrain 2.0 merupakan satu cabang motivasi kepada IPTS dalam usaha menyediakan pensyarah-pensyarah berkompetensi dengan matlamat meningkatkan keupayaan IPTS secara keseluruhan. |
| pengenalan, salinan transkrip,                                                                                                    | SYARAT KELAYAKAN                                                                                                    |
|                                                                                                    | ELEMEN TAJAAN                                                                                                    |
|                                                                                                    | IKATAN PERJANJIAN                                                                                                    |
|                                                                                                    | PROSES PERMOHONAN                                                                                                    |
|                                                                                                    | PENGAKUAN                                                                                                    |
|                                                                                                    | Dengan ini saya mengesahkan bahawa saya telah membaca, memahami dan bersetuju terhadap terma dan syarat-syarat am Program MyBrain 2.0 seperti yang dinyatakan.                                                                                                    |
|                                                                                                    | MOHON SEKARANG >>                                                                                                    |

### c. Pemohon akan dibawa ke paparan Daftar Pengguna

| MENJANA MODAL INCAN BERTANDU<br>LAMAN UTAMA MUAT TURUN                                                                                                    | LEJER ONLINE MANUAL PENGGUNA | LOG MASUK                                                                                                    |  |
|----------------------------------------------------------------------------------------------------|------------------------------|----------------------------------------------------------------------------------------------------|--|
| Pengumuman<br>dalam sistem.<br>• Sila pastikan semua<br>dokumen (salinan kad<br>pengenalan, salinan transkrip,<br>surat tawaran universiti dan<br>proposal) yang dimuat naik<br>telah disahkan sebelum<br>permohonan dihantar secara<br>online. |                              | Daftar Pengguna No. Kad Pengenalan tanpa '-' Kata laluan Ulang Kata laluan Alamat E-mel Peringkat Pengajian Caftar Semula |  |

| 1 | No Kad Pengenalan      | : | Masukkan No Kad Pengenalan tanpa ''                                                       |
|---|------------------------|---|-------------------------------------------------------------------------------------------|
| 2 | Kata Laluan            | : | Masukkan kata laluan                                                                      |
| 3 | Pengesahan Kata Laluan | : | Masukkan kata laluan sama seperti di atas                                                 |
| 4 | E-mel                  | : | Masukkan emel mengikut format emel                                                        |
| 5 | Peringkat Pengajian    | : | Pilih peringkat pengajian yang ingin dipohon                                              |
| 6 | Butang Daftar          | : | Klik butang Daftar dan sistem akan ke paparan Log<br>Masuk sekiranya pendaftaran berjaya. |
| 7 | Butang Semula          | : | Klik butang Semula untuk masukkan maklumat yang baru                                      |

# 2) LOG MASUK

## Klik LOG MASUK untuk log masuk ke sistem

|                                                                                                    | KEM                                                                                                    | ENTERIAN PENDIDIKAN TINGGI |
|----------------------------------------------------------------------------------------------------|----------------------------------------------------------------------------------------------------|----------------------------|
| LAMAN UTAMA MUAT TURUN LEJER ONLINE MANUAL PENGGUNA                                                                                                    | LOG MASU                                                                                                    |                            |
| PENGUMUMAN<br>kelayakan Sarjana Muda /<br>Sarjana daripada luar negara,<br>sila muat naik kelayakan<br>akademik transkrip asal ke<br>dalam sistem.<br>• Sila pastikan semua<br>dokumen (salinan kad<br>pengenalan, salinan transkrip,<br>surat tawaran universiti dan<br>proposal) yang dimuat naik<br>telah disahkan sebelum<br>permohonan dihantar secara<br>online. | Log masuk<br>No. Kad Pengenalan tanpa '.'<br>Kata laluan<br>Masuk Semula<br>"Pemohon perlu mendaftar sebagal pengguna sistem di Laman Utama.<br>Lupa Kata Laluan? |                            |

| 1 | No Kad Pengenalan       | : | Masukkan No Kad Pengenalan tanpa '–'                                                                           |
|---|-------------------------|---|----------------------------------------------------------------------------------------------------|
| 2 | Kata Laluan             | : | Masukkan Kata Laluan                                                                                           |
| 3 | Butang Masuk            | : | Klik butang Masuk dan sistem akan ke paparan<br>Maklumat Peribadi sekiranya No Kad Pengenalan<br>tersebut sah. |
| 4 | Butang Semula           | : | Klik butang Semula untuk masukkan No Kad Pengenalan<br>dan Kata Laluan yang baru                               |
| 5 | Pautan Lupa Kata Laluan | : | Klik pautan Lupa Kata Laluan untuk pemohon yang lupa<br>kata laluan                                            |

## 3) LUPA KATA LALUAN

Klik Pautan Lupa Kata Laluan pada paparan LOG MASUK untuk ke paparan Lupa Kata Laluan

| MENJANA MODAL INSAN BERFERGETANUAN TINGGI<br>LAMAN UTAMA MUTTURUN LEJER ONLINE MANUAL PENGGUNA LOG MAS  | KEMENTERIAN PENDIDIKAN TINGGI                                      |
|----------------------------------------------------------------------------------------------------|--------------------------------------------------------------------|
| Lupa Kata Laluan<br>No. Kad Pengenalan<br>Alamat E-mel<br>Kata laluan akan dihantar ke<br>Hantar Semula | amat e-mel yang telah didaftarkan semasa pendaftaran kali pertama. |

| 1 | No Kad Pengenalan | : | Masukkan No Kad Pengenalan tanpa ''                                                            |
|---|-------------------|---|------------------------------------------------------------------------------------------------|
| 2 | E-mel             | : | Masukkan emel yang telah didaftarkan                                                           |
| 3 | Butang Hantar     | : | Klik butang Hantar dan sistem akan paparkan mesej sama<br>ada emel berjaya dihantar atau tidak |
| 4 | Butang Semula     | : | Klik butang Semula untuk masukkan maklumat yang baru                                           |

## 4) MAKLUMAT PERIBADI

Di paparan Maklumat Peribadi, terdapat 3 bahagian yang perlu diisi dan dilengkapkan oleh pemohon:

#### a. MAKLUMAT PERIBADI

| Pemohon          | MAKLUMAT PERIBADI  |             |
|------------------|--------------------|-------------|
| Kedoktoran (PhD) | Status Pemohon*    | :           |
|                  | Nama Penuh*        | :           |
|                  | No. Kad Pengenalan |             |
|                  | Tarikh Lahir       |             |
|                  | Negeri Lahir*      | :           |
|                  | Umur (TAHUN)*      | :           |
|                  | Jantina*           |             |
|                  | Agama              | :           |
|                  | Kaum*              | :           |
|                  | Warganegara*       | :           |
|                  | Taraf Perkahwinan* |             |
|                  | Kecacatan*         | :           |
|                  | No. Kad JKM        | :           |
|                  | No. Tel. Rumah     | : tanpa '-' |
|                  | No. Tel. Bimbit*   | : tanpa '-' |
|                  | Alamat E-mel*      | mail.com    |

#### b. MAKLUMAT ALAMAT

| MAKLUMAT ALAMAT          |                                   |
|--------------------------|-----------------------------------|
| Alamat Tetap* :          |                                   |
|                          |                                   |
| Poskod* :                |                                   |
| Bandar* :                |                                   |
| Negeri* :                | <b>v</b>                          |
| Alamat Surat-Menyurat* : | Osama seperti di atas Otidak sama |
| *1                       |                                   |
|                          |                                   |
| Poskod* :                |                                   |
| Bandar* :                |                                   |
| Manadit                  |                                   |

#### Manual Pengguna APLIKASI PERMOHONAN MyBrain2.0 Tarikh Kemaskini: Februari 2024

#### c. MAKLUMAT KECEMASAN

| Nama Penuh*      |   |  |
|------------------|---|--|
| Hubungan*        |   |  |
| Alamat Tetap*    |   |  |
|                  |   |  |
| Bandar*          |   |  |
| Poskod*          |   |  |
| Negeri*          | : |  |
| No. Tel. Bimbit* |   |  |

| 1 | Butir peribadi                          | : | Masukkan semua maklumat yang dikehendaki                                                                                       |
|---|-----------------------------------------|---|----------------------------------------------------------------------------------------------------|
| 2 | Butir alamat                            | : | Masukkan semua maklumat yang dikehendaki                                                                                       |
| 3 | Butir kecemasan                         | : | Masukkan semua maklumat yang dikehendaki                                                                                       |
| 4 | Butang Simpan & Ke<br>Maklumat Akademik | : | Klik butang Simpan & Ke Maklumat Akademik untuk<br>menyimpan maklumat yang diisi. Paparan maklumat<br>akademik akan dipaparkan |

## 5) MAKLUMAT AKADEMIK

Di paparan Maklumat Akademik, terdapat dua (2) bahagian yang perlu diisi dan dilengkapkan oleh pemohon:

#### a. MAKLUMAT PENGAJIAN

| OE MAKLUMAT PENGAJIAN                                     |                        |
|-----------------------------------------------------------|------------------------|
| arjana Status Pengajian Terkini*                          | : SILA PILIH V         |
| No. Kad Pelajar                                           |                        |
| Peringkat Pengajian                                       | : SARJANA              |
| Universiti*                                               | : SILA PILIH 🗸         |
| Fakulti*                                                  |                        |
| Struktur Pengajian*                                       | : SILA PILIH 🗸         |
| Mod Pengajian                                             | : SEPENUH MASA 👔       |
| Tajuk Penyelidikan*                                       |                        |
| Bidang Pengajian*                                         | : SILA PILIH           |
| Bidang Kursus *                                           | : SILA PILIH           |
| Nama Kursus (sama seperti di surat<br>tawaran)*           | : Cth : Sains Komputer |
| PNGK Terkini (bagi yang sedang<br>mengikuti pengajian)    |                        |
| Tarikh Mula Pengajian (seperti di<br>surat tawaran)*      |                        |
| Tarikh Tamat Pengajian *                                  |                        |
| Tempoh Pengajian*                                         |                        |
| Semester Semasa (bagi yang sedang<br>mengikuti pengajian) | ; :                    |
| Baki Semester (bagi yang sedang<br>mengikuti pengajian)   |                        |

#### b. KELAYAKAN AKADEMIK TERTINGGI

| PERINGKAT                  | BIDANG | INSTITUSI / UNIVERSITI | NEGARA       | KELAS / CGPA |
|----------------------------|--------|------------------------|--------------|--------------|
| Diploma                    |        |                        | SILA PILIH   |              |
| ljazah<br>Sarjana<br>Muda* |        |                        | SILA PILIH Y |              |
| Sarjana                    |        |                        | SILA PILIH 🗸 |              |

| 1    | Maklumat Pengajian                          | : | Masukkan semua maklumat yang dikehendaki                                                                                                    |
|------|---------------------------------------------|---|----------------------------------------------------------------------------------------------------|
| 2    | Kelayakan akademik<br>tertinggi             | : | Masukkan semua maklumat yang dikehendaki                                                                                                    |
| 3    | Butang Maklumat<br>Peribadi                 | : | Klik butang Maklumat Peribadi untuk kembali pada paparan maklumat peribadi                                                                                                    |
| 4(a) | Butang Simpan & Ke<br>Maklumat Perkhidmatan | : | Klik butang Simpan untuk menyimpan maklumat yang diisi. Paparan maklumat perkhidmatan akan dipaparkan jika pemohon adalah Pensyarah IPTS                                                                                                    |
| 4(b) | Butang Simpan & Ke<br>Pengalaman Kerja      | : | Sekiranya pemohon berstatus 'Orang awam tidak bekerja<br>atau tidak berpendapatan tetap', butang Simpan & Ke<br>Pengalaman Kerja dipaparkan. Klik butang Simpan untuk<br>menyimpan maklumat yang diisi. Paparan pengalaman<br>kerja/penaja akan dipaparkan |

## 6) MAKLUMAT PERKHIDMATAN

Di paparan Maklumat Perkhidmatan, terdapat satu seksyen iaitu butir perkhidmatan

| Pekerjaan Semasa*                                                | : PENSYARAH IPTS |
|------------------------------------------------------------------|------------------|
| Status Pekerjaan*                                                | : SILA PILIH V   |
| Nama Organisasi*                                                 | : SILA PILIH     |
| Alamat Organisasi*                                               |                  |
|                                                                  |                  |
| Poskod *                                                         |                  |
| Bandar*                                                          |                  |
| Negeri*                                                          | : SILA PILIH V   |
| Tarikh Mula Kerja*                                               |                  |
| Tempoh Kerja (Tahun)                                             |                  |
| Pegawai Untuk Dihubungi*<br>(Pengurus Sumber Manusia Organisasi) |                  |
| No. Tel.*                                                        |                  |
| Pendapatan Sebulan (RM)*                                         | : SILA PILIH     |
|                                                                  |                  |

| 1 | Butir perkhidmatan                      | : | Masukkan semua maklumat yang dikehendaki                                                                 |
|---|-----------------------------------------|---|----------------------------------------------------------------------------------------------------|
| 2 | Butang Maklumat<br>Akademik             | : | Klik butang Maklumat Akademik untuk kembali pada skrin maklumat akademik                                 |
| 3 | Butang Simpan & Isi<br>Pengalaman Kerja | : | Klik butang Simpan untuk menyimpan maklumat yang<br>diisi. Skrin pengalaman kerja/penaja akan dipaparkan |

## 7) MAKLUMAT PENGALAMAN KERJA/PENAJA

Di paparan Maklumat Pengalaman Kerja/Penaja, terdapat dua (2) seksyen iaitu butir pengalaman kerja dan butir penaja

| Program MyMaster           Rit         Majikan         jawatan         Tarikh mula kerja         Tarikh tamat kerja         Tempoh (tahun)         Hap           PENAja         Tarikh mula tajaan         Tarikh mula tajaan         Tarikh tamat tajaan         Tarikh kontrak tempoh kontrak(tahun)         Tarikh tamat tajaan         Tarikh kontrak tempoh kontrak(tahun)         Tarikh kontrak tempoh kontrak(tahun)         Tarikh kontrak tempoh kontrak tempoh k | PENGALAMAN KERJA                      |                                   |                           | Та                      | mbah Keria |
|----------------------------------------------------------------------------------------------------|---------------------------------------|-----------------------------------|---------------------------|-------------------------|------------|
| PENAJA<br>Tambah<br>BIL JENIS TAJAAN NAMA PENAJA TARIKH MULA TAJAAN TARIKH TAMAT TAJAAN TEMPOH TAJAAN(TAHUN) TARIKH KONTRAK TEMPOH KONTRAK(TAHUN) H                                                                                                    | BIL MAJIKAN JAWATAN                   | TARIKH MULA KERJA TA              | RIKH TAMAT KERJA          | TEMPOH (TAHUN)          | HAPUS      |
| Tambah<br>BIL JENIS TAJAAN NAMA PENAJA TARIKH MULA TAJAAN TARIKH TAMAT TAJAAN TEMPOH TAJAAN(TAHUN) TARIKH KONTRAK TEMPOH KONTRAK(TAHUN) H                                                                                                    | PENAJA                                |                                   |                           |                         |            |
| BIL JENIS TAJAAN NAMA PENAJA TARIKH MULA TAJAAN TARIKH TAMAT TAJAAN TEMPOH TAJAAN(TAHUN) TARIKH KONTRAK TEMPOH KONTRAK(TAHUN) H                                                                                                    |                                       |                                   |                           | Тап                     | bah Penaja |
|                                                                                                    | BIL JENIS TAJAAN NAMA PENAJA TARIKH M | TAJAAN TARIKH TAMAT TAJAAN TEMPOH | TAJAAN(TAHUN) TARIKH KONT | RAK TEMPOH KONTRAK(TAHU | N) HAPUS   |

| 1    | Butir pengalaman kerja          | : | paparan senarai pengalaman kerja pemohon                                                                                                    |
|------|---------------------------------|---|----------------------------------------------------------------------------------------------------|
| 2    | Butir penaja                    | : | paparan senarai penaja pemohon                                                                                                    |
| 3    | Butang Tambah Kerja             | ÷ | Klik butang Tambah Kerja untuk masukkan maklumat pengalaman kerja. Paparan maklumat pengalaman kerja akan dipaparkan                                                                                                    |
| 4    | Butang Tambah Penaja            | : | Klik butang Tambah Penaja untuk masukkan maklumat penaja. Paparan maklumat penaja akan dipaparkan                                                                                                    |
| 5(a) | Butang Maklumat<br>Perkhidmatan | : | Sekiranya pemohon berstatus selain daripada 'Orang<br>awam tidak bekerja atau tidak berpendapatan tetap',<br>butang Maklumat Perkhidmatan dipaparkan. Klik butang<br>Maklumat Perkhidmatan untuk<br>kembali pada paparan maklumat perkhidmatan |
| 5(b) | Butang Maklumat<br>Akademik     | : | Sekiranya pemohon berstatus 'Orang awam tidak bekerja<br>atau tidak berpendapatan tetap', butang Maklumat<br>Akademik dipaparkan. Klik butang Maklumat Akademik<br>untuk kembali pada paparan maklumat akademik                                |
| 6    | Butang Simpan & Ke<br>Pengakuan | : | Klik butang Simpan untuk ke paparan muat naik dokumen sokongan                                                                                                    |

## 8) TAMBAH PENGALAMAN KERJA

Di paparan Maklumat Pengalaman Kerja, terdapat satu (1) seksyen iaitu butir pengalaman kerja

| PENGALAMAN KERJA    |                |
|---------------------|----------------|
| Majikan *           | :              |
| Jawatan *           |                |
| Tarikh Mula Kerja * |                |
| Tarikh Tamat Kerja* |                |
| Tempoh (Tahun)      |                |
|                     |                |
| *- Wajib diisi      |                |
|                     | Simpan Kembali |

| 1 | Butir pengalaman kerja | : | Masukkan semua maklumat yang dikehendaki                                                                   |
|---|------------------------|---|----------------------------------------------------------------------------------------------------|
| 2 | Butang Simpan          | : | Klik butang Simpan untuk menyimpan maklumat yang<br>diisi. Paparan pengalaman kerja/penaja akan dipaparkan |
| 3 | Butang Kembali         | : | Klik butang Kembali untuk ke paparan pengalaman<br>kerja/penaja                                            |

### 9) TAMBAH PENAJA

Di paparan Maklumat Penaja, terdapat satu(1) seksyen iaitu butir penaja

| PENAJA                     |                |
|----------------------------|----------------|
| Jenis Tajaan *             | : SILA PILH V  |
| Penaja*                    | :              |
| Tarikh Mula Taja*          |                |
| Tarikh Tamat Taja <b>*</b> |                |
| Tempoh Tajaan(Tahun)       | :              |
| Tarikh Mula Kontrak        | :              |
| Tempoh Kontrak(Tahun)      | :              |
|                            |                |
| *- Wajib diisi             |                |
|                            | Simpan Kembali |

| 1 | Butir penaja   | : | Masukkan semua maklumat yang dikehendaki                                                                   |
|---|----------------|---|----------------------------------------------------------------------------------------------------|
| 2 | Butang Simpan  | : | Klik butang Simpan untuk menyimpan maklumat yang<br>diisi. Paparan pengalaman kerja/penaja akan dipaparkan |
| 3 | Butang Kembali | : | Klik butang Kembali untuk ke paparan pengalaman<br>kerja/penaja                                            |

## **10) PENGAKUAN PEMOHON**

Di paparan Pengakuan Pemohon, terdapat tiga(3) seksyen iaitu dokumen sokongan, pengakuan dan makluman

| PERKARA                                                                                                    | SAIZ<br>MAKSIMUM                                                                                                    | DOKUMEN                                                                                                    | TINDAKAN                                                                                                    |
|----------------------------------------------------------------------------------------------------|----------------------------------------------------------------------------------------------------|----------------------------------------------------------------------------------------------------|----------------------------------------------------------------------------------------------------|
| Gambar Passport (.jpg/.jpeg)*                                                                                                    | 500KB                                                                                                    | Gambar Passport                                                                                                    | 1                                                                                                    |
| Salinan kad pengenalan ( <i>,pdf)* (Telah Disahkan)</i>                                                                                                    | 500KB                                                                                                    | Choose File No file chosen                                                                                                    | Muat Naik                                                                                                    |
| Rancangan Penyelidikan <i>(proposal)</i> yang disahkan penyelia <i>(.pdf)</i> *                                                                                                    | 500KB                                                                                                    | Choose File No file chosen                                                                                                    | Muat Naik                                                                                                    |
| Salinan transkrip akademik tertinggi ( <i>.pdf)* (Telah Disahkan)</i> 👔                                                                                                    | 500KB                                                                                                    | Choose File No file chosen                                                                                                    | Muat Naik                                                                                                    |
| Salinan surat tawaran kemasukan ke IPT, dan pindaan surat tawaran (jika<br>(Telah Disahkan)                                                                                                    | berkenaan). <i>(.pdf)*</i> 500KB                                                                                                    | Choose File No file chosen                                                                                                    | Muat Naik                                                                                                    |
| Borang pengesahan maklumat pemohon(.pdf)* Sila muat turun borang                                                                                                    | lisini 500KB                                                                                                    | Choose File No file chosen                                                                                                    | Muat Naik                                                                                                    |
| wajib diisi     PENGAKUAN     Saya dengan sesungguhnya mengaku bahawa semua pernyataan dan m benar dan lengkap. Saya faham sekiranya Kementerian Pendidikan Tinj boran jin stau dalam mana-adokumpa lini sang di diwakan untu                                                                                                    | aklumat yang terkandung dalam boran<br>gi pada bila-bila masa mendapati apasa                                                                                                    | g ini dan dokumen-dokumen lain yang<br>apa pernyataan dan maklumat yang ter                                                                                                    | dikepilkan adalah<br>kandung dalam<br>tarian Pendidkan                                                                 |
| <ul> <li> Wajib diisi</li> <li>PENCAKUAN</li> <li>Saya dengan sesungguhnya mengaku bahawa semua pernyataan dan m<br/>benar dan lengkap. Saya faham sekiranya Kementerian Pendidikan Ting<br/>borang ini atua dalam mana-mana dokumen lain yang digunakan untu<br/>Tinggi berhak untuk menarik balik, menamatkan atu membatalkan pe<br/>Saya dengan ini membenarkan Kementerian Pendidikan Tinggi atau ag<br/>termasuk majikan saya (IPT) /PA/KWSP/PERKESO(LHDN/SSM bagi mend<br/>memberi keterangan yang diperlukan oleh Kementerian Pendidikan Tin<br/>terhadap pemberian dan pelepasan maklumat tersebut.</li> </ul>                                 | aaklumat yang terkandung dalam boran<br>gi pada bila-bila masa mendapati apa<br>k tujuan permohonan biasiswa ini tidał<br>mbiayaan biasiswa ini dan boleh menu<br>nanya untuk menghubungi mana-mana<br>apatkan sebarang keterangan mengena<br>ggi dan mengakujanji tidak akan mem                                    | g ini dan dokumen-dokumen lain yang<br>apa pernyataan dan maklumat yang ter<br>benar atau tidak lengkap, maka Kemer<br>ntut ganti rugi.<br>pihak yang berkaitan bagi tujuan perm<br>i diri saya dan seterusnya saya member<br>yuat apa-apa tuntutan atau tindakan un                                     | dikepilkan adalah<br>kandung dalam<br>iterian Pendidikan<br>uohonan biasiswa ini<br>iarkan mereka untuk<br>dang-undang |
| <ul> <li> Wajib diisi</li> <li>PENCAKUAN         <ul> <li>Saya dengan sesungguhnya mengaku bahawa semua pernyataan dan m<br/>benar dan lengkap. Saya faham sekiranya Kementerian Pendidikan Ting<br/>orang ini atau dalam mana-mana dokumen lain yang digunakan untu<br/>Tinggi berhak untuk menarik balik, menamatkan atau membatalkan pe<br/>Saya dengan ini membenarkan Kementerian Pendidikan Tinggi atau ag<br/>Saya dengan ini membenarkan Kementerian Pendidikan Tinggi atau ag<br/>memberi keterangan yang diperlukan oleh Kementerian Pendidikan Tin<br/>terhadap pemberian dan pelepasan maklumat tersebut.</li> </ul> </li> </ul>           | aklumat yang terkandung dalam boran<br>gi pada bila-bila masa mendapati apa-<br>t tujuan permohonan biasiswa ini tidak<br>mbiayaan biasiswa ini dan boleh menu<br>ennya untuk menghubungi mana-mana<br>papatkan sebarang keterangan mengen<br>ggi dan mengakujanji tidak akan mem                                    | g ini dan dokumen-dokumen lain yang<br>apa pernyataan dan maklumat yang te<br>benar atau tidak lengkap, maka Kemer<br>tut ganti rugi.<br>pihak yang berkaitan bagi tujuan perm<br>di ris saya dan seterusnya saya member<br>uat apa-apa tuntutan atau tindakan un                                        | dikepilkan adalah<br>kandung dalam<br>terian Pendidikan<br>uohonan biasiswa ini<br>arkan mereka untuk<br>dang-undang   |
| *- Wajib diisi PENCAKUAN Saya dengan sesungguhnya mengaku bahawa semua pernyataan dan m<br>benar dan lengkap. Saya faham sekiranya Kementerian Pendidikan Ting<br>borang ini atau dalam mana-mana dokumen lain yang digunakan untu<br>Tinggi berhak untuk menarik balik, menamatkan atau membatalkan pe<br>Saya dengan ini membenarkan Kementerian Pendidikan Ting iatau ag<br>termasuk majikan saya/IPT/JPA/KWSP/ERKESO/LHDN/SSM bagi mend<br>memberi keterangan yang diperlukan oleh Kementerian Pendidikan Ting<br>terhadap pemberian dan pelepasan maklumat tersebut. MAKLUMAN Pastikan permohonan anda adalah lengkap dan tepat sebelum menekan b | aklumat yang terkandung dalam borar<br>igi pada bila-bila masa mendapati apa-<br>k tujuan permohonan biasiswa ini tidal<br>mbiayaan biasiswa ini dan boleh menu<br>ennya untuk menghubungi mana-mana<br>papatkan sebarang keterangan<br>ggi dan mengakujanji tidak akan mem<br>utang SAH & HANTAR. Data ini adalah i | g ini dan dokumen-dokumen lain yang<br>apa pernyataan dan maklumat yang te<br>benar atau idak lengkap, maka Kemer<br>ntut ganti rugi.<br>pihak yang berkaitan bagi tujuan perm<br>di ris saya dan seterusnya saya member<br>uat apa-apa tuntutan atau tindakan un<br>nuktamad, sebarang penukaran adalah | dikepilkan adalah<br>kandung dalam<br>iterian Pendidikan<br>ohonan biasiswa ini<br>dang-undang<br>tidak dibenarkan.    |

| 1 | Butir dokumen sokongan | : | Paparan jenis dokumen yang perlu dimuat naik, saiz maksimum dan jenis fail yang dibenarkan                                                                           |
|---|------------------------|---|----------------------------------------------------------------------------------------------------|
| 2 | Butang Choose File     | : | Klik butang Choose File untuk memilih fail yang hendak dimuat naik                                                                                                   |
| 3 | Butang Muat Naik       | : | Klik butang Muat Naik untuk memuat naik dokumen.<br>Apabila fail Berjaya dimuat naik, butang dipaparkan.<br>Dokumen boleh dicapai melalui pautan di ruang<br>Dokumen |
| 4 | Butir pengakuan        | : | Tandakan 🔽 pada ruang yang disediakan setelah syarat-syarat dibaca                                                                                                   |
| 5 | Butang Maklumat Kerja  | : | Klik butang Maklumat Kerja untuk kembali pada paparan pengalaman kerja/penaja                                                                                        |
| 6 | Butang Simpan & Papar  | : | Klik butang Simpan & Papar untuk ke paparan semakan<br>maklumat peribadi, akademik, perkhidmatan,<br>pengalaman kerja, penaja dan dokumen muatnaik                   |

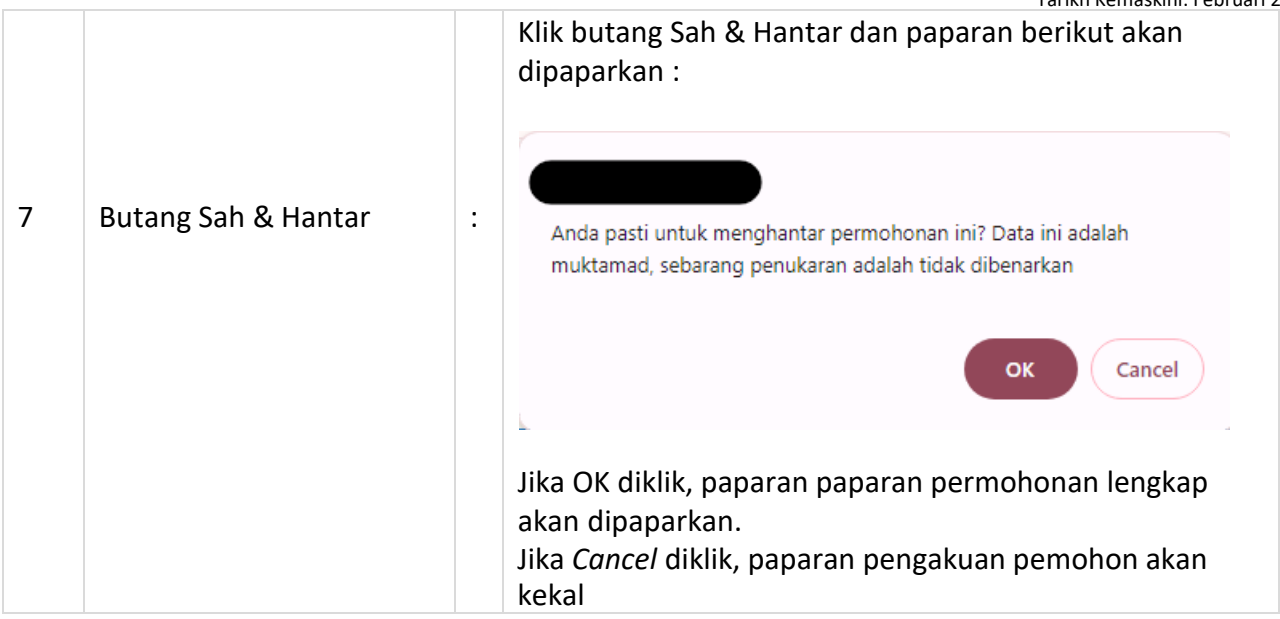

### **11) SEMAKAN PERMOHONAN**

Di paparan Semakan Permohonan, semua maklumat yang disimpan akan dipaparkan

| Maklumat Pemohon                                |                                 | Hantar Permohonan                                         |
|-------------------------------------------------|---------------------------------|-----------------------------------------------------------|
| Nokp                                            |                                 |                                                           |
| Ijazah Kedoktoran (PhD)                         |                                 | PERMOHONAN BIASISWA MyBrain 2.0                           |
| Semakan                                         |                                 |                                                           |
| Maklumat Peribadi                               | STATUS DEDMONONAN - DELUM HANTA |                                                           |
| Maklumat Akademik     Pengalaman Kerja & Tajaan |                                 |                                                           |
| Pengakuan Pemohon                               | A. MAKLUMAT PERIBADI            |                                                           |
|                                                 | Status Pemohon                  | : ORANG AWAM TIDAK BEKERJA ATAU TIDAK BERPENDAPATAN TETAP |
|                                                 | Nama                            | : JOHN DOE                                                |
|                                                 | No KP (Baru)                    |                                                           |
|                                                 | Tarikh Lahir                    |                                                           |
|                                                 | Negeri Lahir                    | : JOHOR                                                   |
|                                                 | Umur                            | : Cahun                                                   |
|                                                 | Jantina                         | : LELAKI                                                  |
|                                                 | Agama                           | : ISLAM                                                   |
|                                                 | Warganegara                     | : MALAYSIA                                                |
|                                                 | Taraf Perkahwinan               | : BUJANG                                                  |
|                                                 | Kecacatan                       | : TIADA                                                   |
|                                                 | No. Kad JKM                     |                                                           |
|                                                 | No. Telefon Rumah               |                                                           |
|                                                 | No. Telefon Bimbit              |                                                           |
|                                                 | No. Faks                        |                                                           |
|                                                 | Alamat Tetap                    | : ALAMAT                                                  |
|                                                 |                                 | - 12345                                                   |
|                                                 |                                 | BANDAR                                                    |
|                                                 | Alexant Suret Menurust          |                                                           |
|                                                 | Alamat Surat Menyurat           | - ALANTALI                                                |
|                                                 |                                 | 12345<br>BANDAD                                           |
|                                                 |                                 | JOHOR                                                     |
|                                                 | Emel                            |                                                           |
|                                                 | B. MAKLUMAT KECEMASAN           | _                                                         |

| 1 | Butir pemohon (A)           | : | Klik pada pautan untuk ke paparan yang dikehendaki<br>atau membuat pembetulan                              |
|---|-----------------------------|---|----------------------------------------------------------------------------------------------------|
| 2 | Butang Hantar<br>Permohonan | : | Klik butang Hantar Permohonan untuk menghantar<br>permohonan. Paparan pengakuan pemohon akan<br>dipaparkan |

## **12) PERMOHONAN BERJAYA DIHANTAR**

Di paparan ini, permohonan telah berjaya dihantar. Pemohon boleh mencetak borang untuk rujukan.

|                                                                                                    |                        |                                     | Cetak Permohonan | Keluar |  |  |  |
|----------------------------------------------------------------------------------------------------|------------------------|-------------------------------------|------------------|--------|--|--|--|
|                                                                                                    |                        |                                     |                  |        |  |  |  |
| PERMOHONAN PROGRAM MYBRAIN 2.0                                                                                                    |                        |                                     |                  |        |  |  |  |
| KEMENTERIAN PENDIDIKAN TINGGI                                                                                                    |                        |                                     |                  |        |  |  |  |
| PERMOHONAN ANDA TELAH DITERIMA. SILA LAYARI LAMAN WEB PROGRAM MYBRAIN 2.0 DARI SEMASA KE SEMASA BAGI MENDAPATKAN MAKLUMAT TERKINI. |                        |                                     |                  |        |  |  |  |
| TARIKH HANTAR PERMOHONAN                                                                                                    |                        |                                     |                  |        |  |  |  |
| STATUS BORANG : LENGKAP                                                                                                    |                        |                                     |                  |        |  |  |  |
| MAKLUMAT PERIBADI                                                                                                    |                        |                                     |                  |        |  |  |  |
| Status Pemohon                                                                                                    | : ORANG AWAM TIDAK BEK | ERJA ATAU TIDAK BERPENDAPATAN TETAP |                  |        |  |  |  |
| Nama                                                                                                    | : JOHN DOE             |                                     |                  |        |  |  |  |
| No. Kad Pengenalan                                                                                                    | :                      |                                     |                  |        |  |  |  |
| Tarikh Lahir                                                                                                    | :                      |                                     |                  |        |  |  |  |
| Negeri Lahir                                                                                                    | : W.P.(KUALA LUMPUR)   |                                     |                  |        |  |  |  |
| Umur                                                                                                    | : 42 Tahun             |                                     |                  |        |  |  |  |
| Jantina                                                                                                    | : LELAKI               |                                     |                  |        |  |  |  |
| Agama                                                                                                    | : ISLAM                |                                     |                  |        |  |  |  |
| Warganegara                                                                                                    | : MALAYSIA             |                                     |                  |        |  |  |  |
| Taraf Perkahwinan                                                                                                    | : KAHWIN               |                                     |                  |        |  |  |  |
| Kecacatan                                                                                                    | : TIADA                |                                     |                  |        |  |  |  |
| No. Kad JKM                                                                                                    | : -                    |                                     |                  |        |  |  |  |
| No. Telefon Rumah                                                                                                    | : -                    |                                     |                  |        |  |  |  |
| No. Telefon Bimbit                                                                                                    |                        |                                     |                  |        |  |  |  |
| Emel                                                                                                    | :                      |                                     |                  |        |  |  |  |
| MAKLUMAT ALAMAT                                                                                                    |                        |                                     |                  |        |  |  |  |

| 1 | Butir permohonan           | : | Paparan memaparkan semua maklumat peribadi,<br>akademik, perkhidmatan, pengalaman kerja, penaja dan<br>dokumen muat naik |
|---|----------------------------|---|----------------------------------------------------------------------------------------------------|
| 2 | Butang Cetak<br>Permohonan | : | Klik butang Cetak Permohonan untuk mencetak<br>permohonan                                                                |
| 3 | Butang Keluar              | : | Klik butang Keluar untuk kembali ke paparan Log Masuk                                                                    |

### **13) PERMOHONAN SEDANG DIPROSES**

- Klik LOG MASUK untuk masuk ke sistem
- Masukkan no kad pengenalan dan kata laluan untuk masuk ke sistem
- Paparan permohonan pemohon sedang diproses oleh pentadbir

| Maklumat Pemohon | RALAT                                                                                    |
|------------------|------------------------------------------------------------------------------------------|
| Program MyPhD    | Harap Maaf. Permohonan anda telah dihantar dan sedang diproses.<br>Semak permohonan anda |
|                  |                                                                                          |
|                  |                                                                                          |

| 1 | Pautan Semak    |   | Klik pautan sebagai rujukan maklumat permohonan yang |
|---|-----------------|---|------------------------------------------------------|
| T | Permohonan Anda | • | telah dihantar                                       |